挑みつづける、変わらぬ意志で。

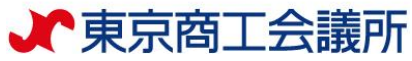

# オンライン会議(Zoom) ログイン時マニュアル

# 東京商工会議所 研修センター

※Zoomのバージョンアップデート等により、一部表示が異なる場合がございます。(2021.2.24現在)

当日の接続方法について(アプリからご参加の場合)

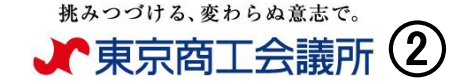

# Zoomのアプリケーションを起動した画面から 「参加」ボタンをクリックしてください

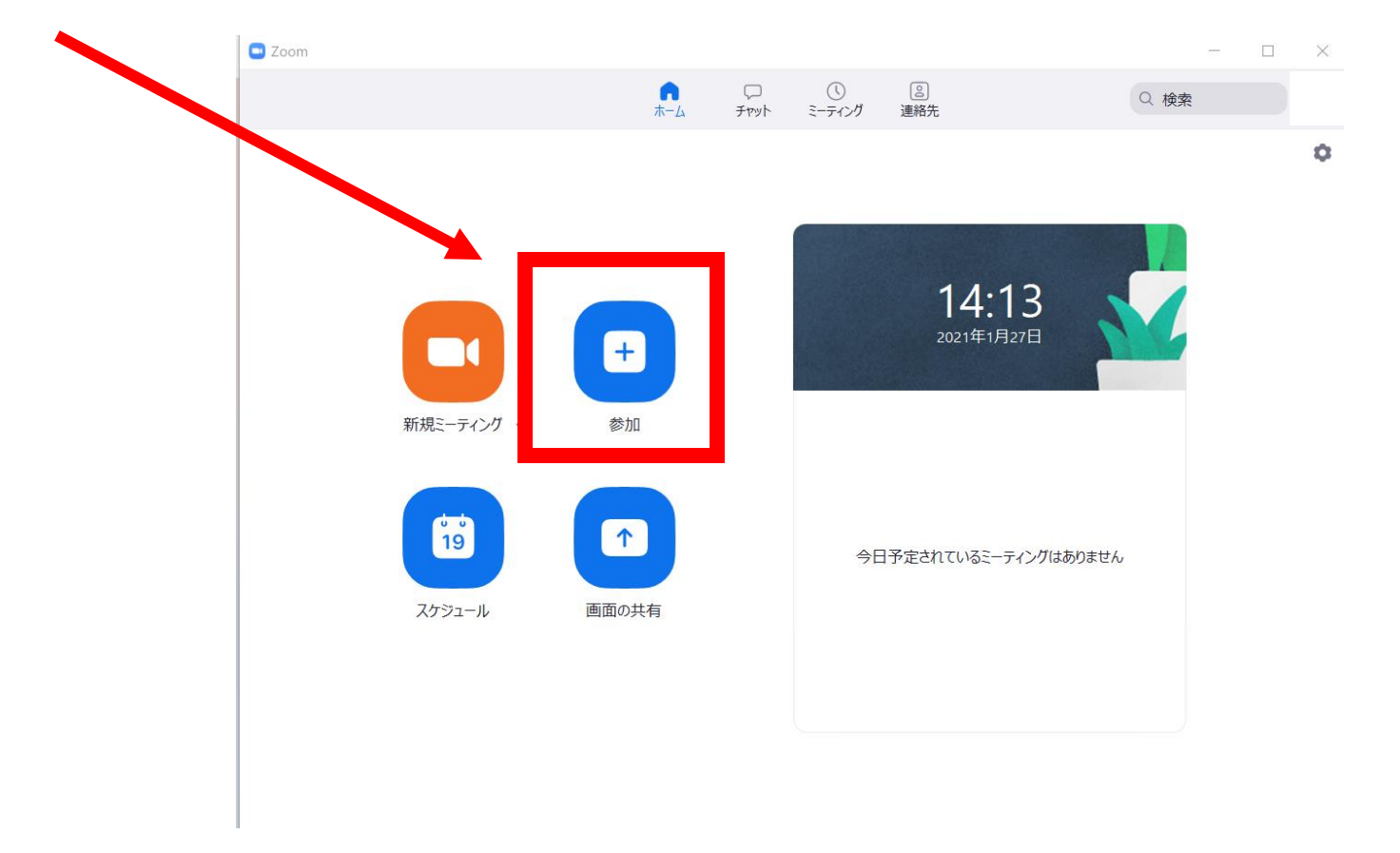

当日の接続方法について (アプリからご参加の場合)

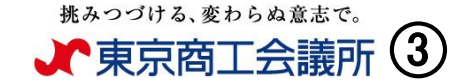

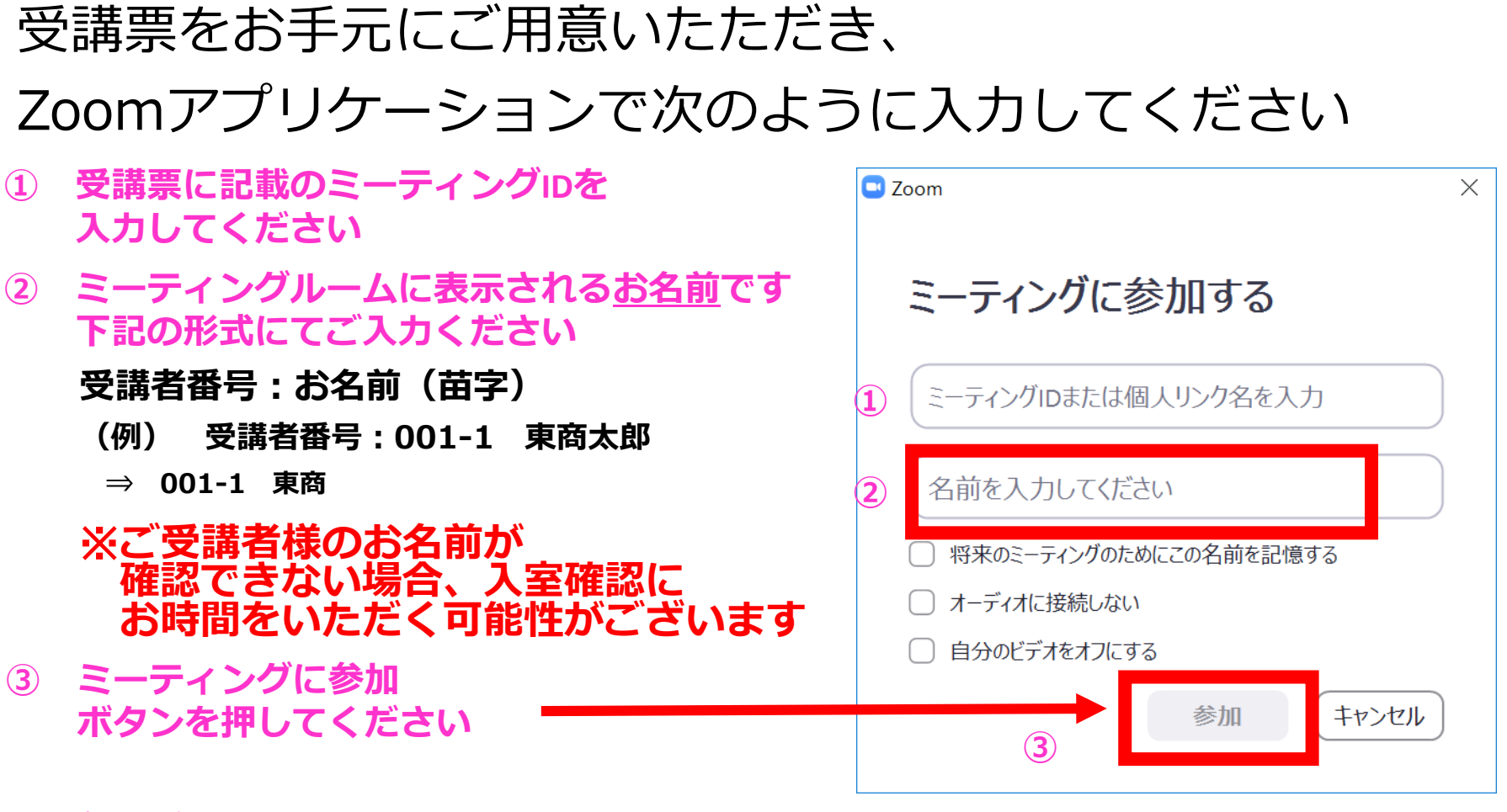

④ 参加ボタンを押した後に表示される画面で パスワードをご入力ください

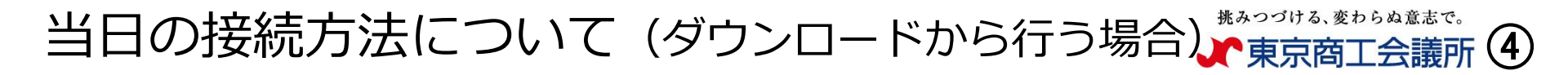

#### ①アプリケーションのダウンロードをしていない場合、 ブラウザー(推奨: Google Chrome)でZoomのミーティングに参加す るページをお開きください。(<u>https://zoom.us/join</u>)

②受講票に記載のミーティングIDを入力ください。

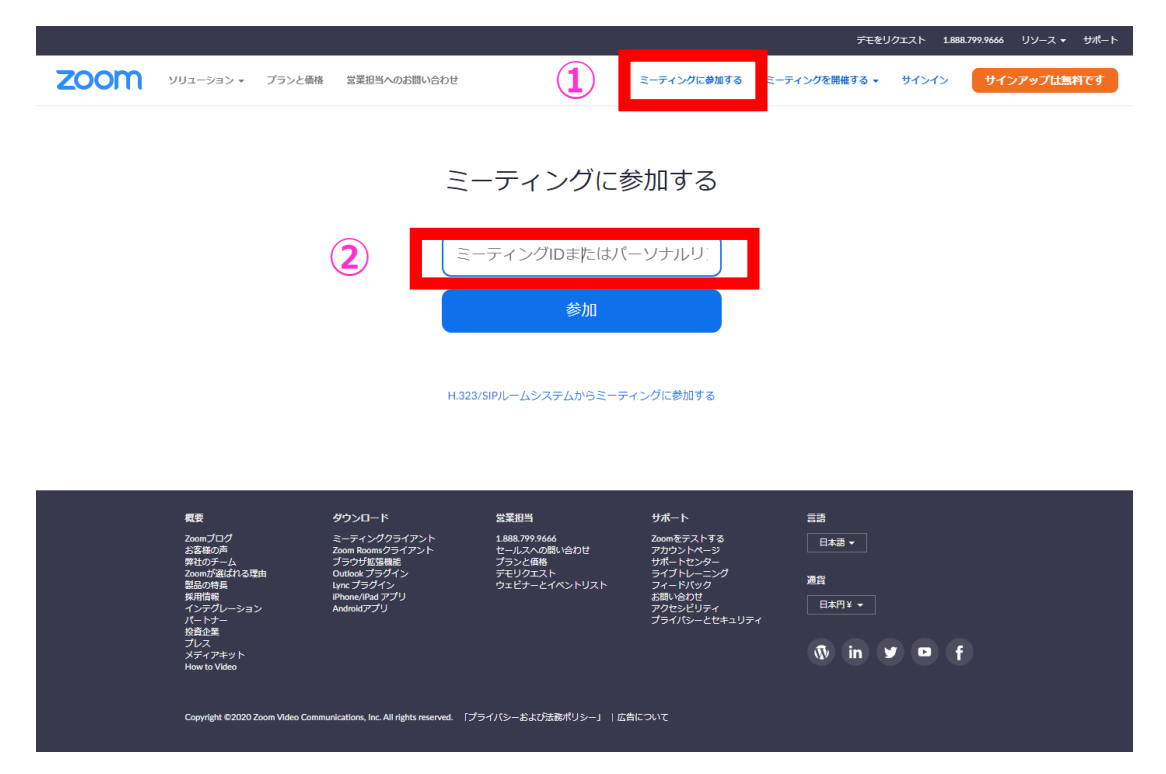

当日の接続方法について(ダウンロードから行う場合)

#### ミーティングIDを入力後参加ボタンを押すと、

#### 下記画面が表示されます。

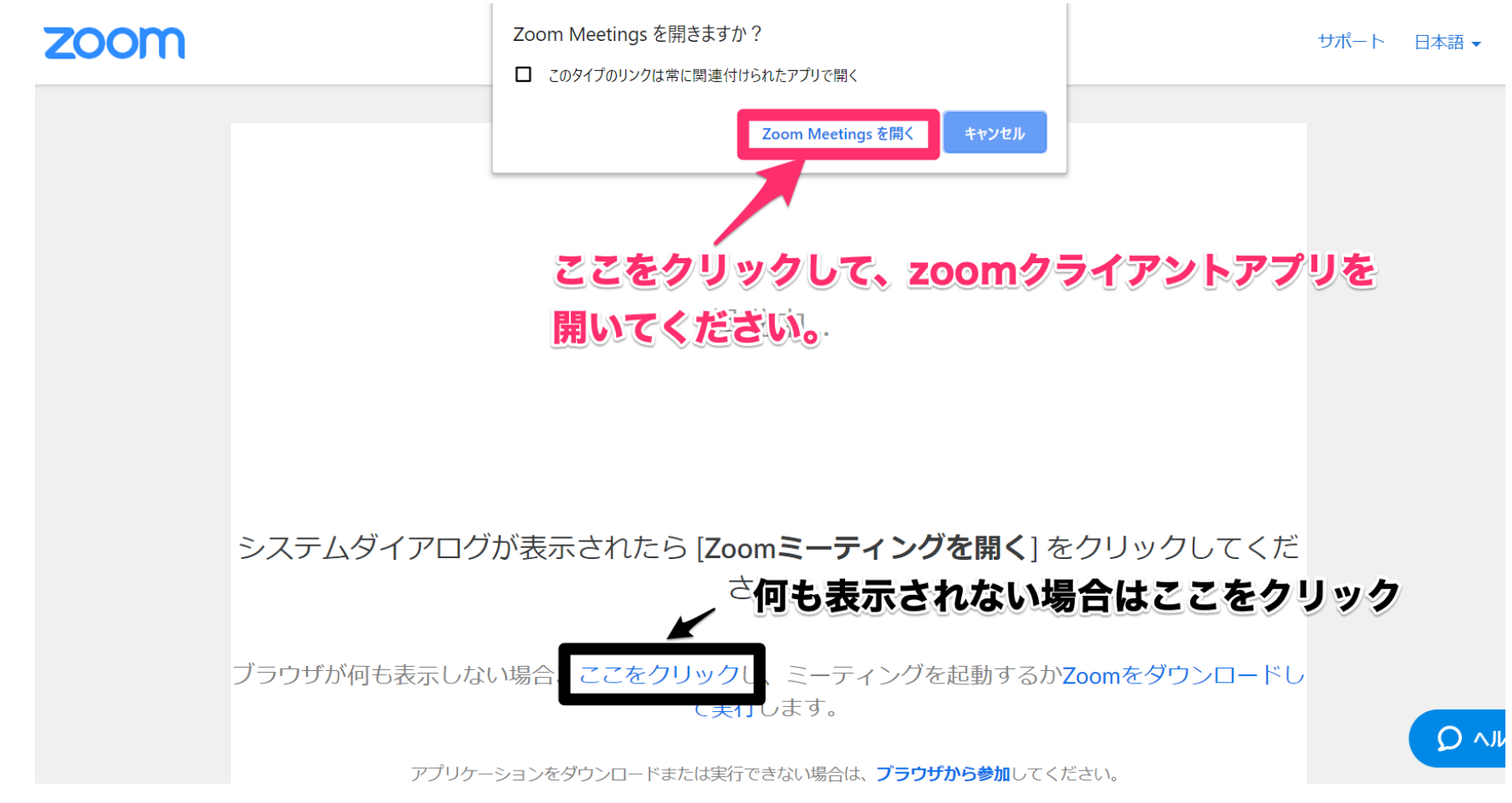

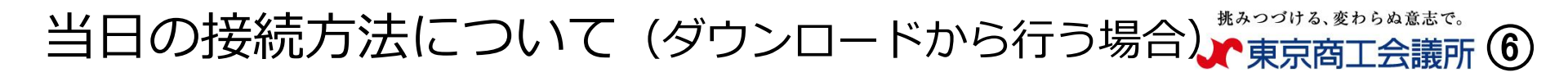

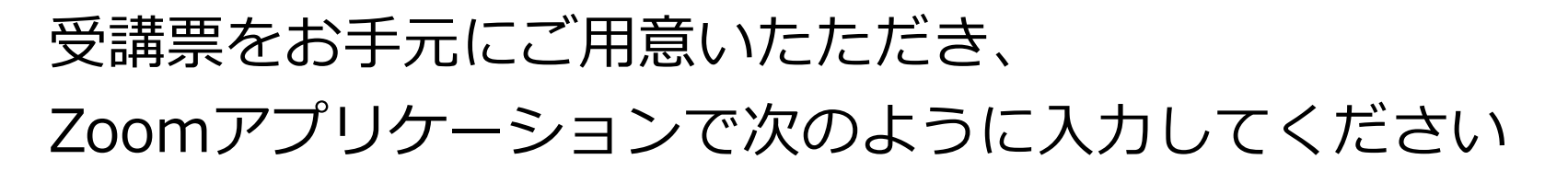

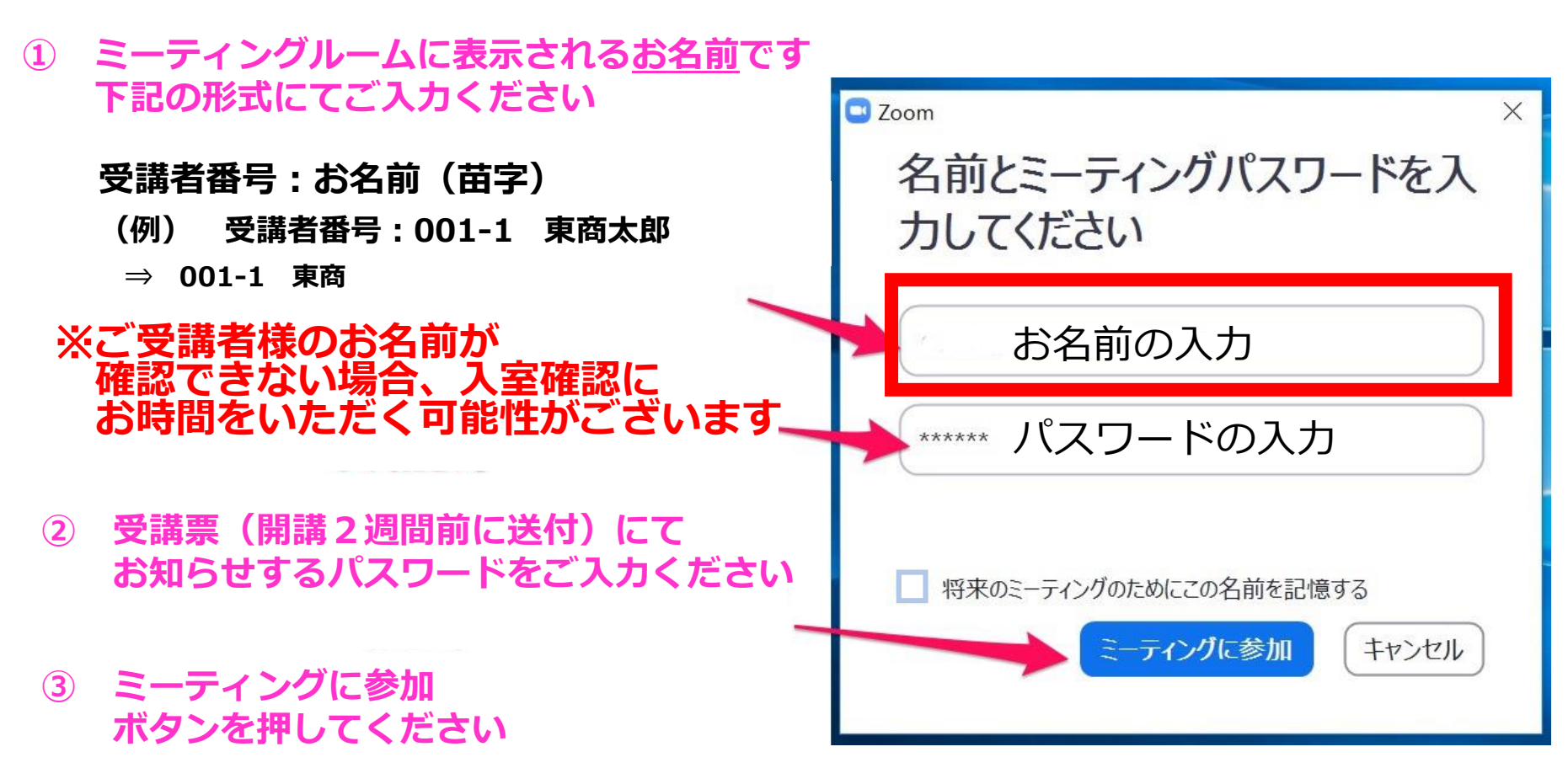

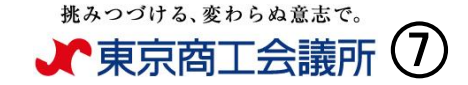

#### ビデオのプレビューが表示されますので、画角等が問題なけ れば「ビデオ付きで参加」をクリックしてください。

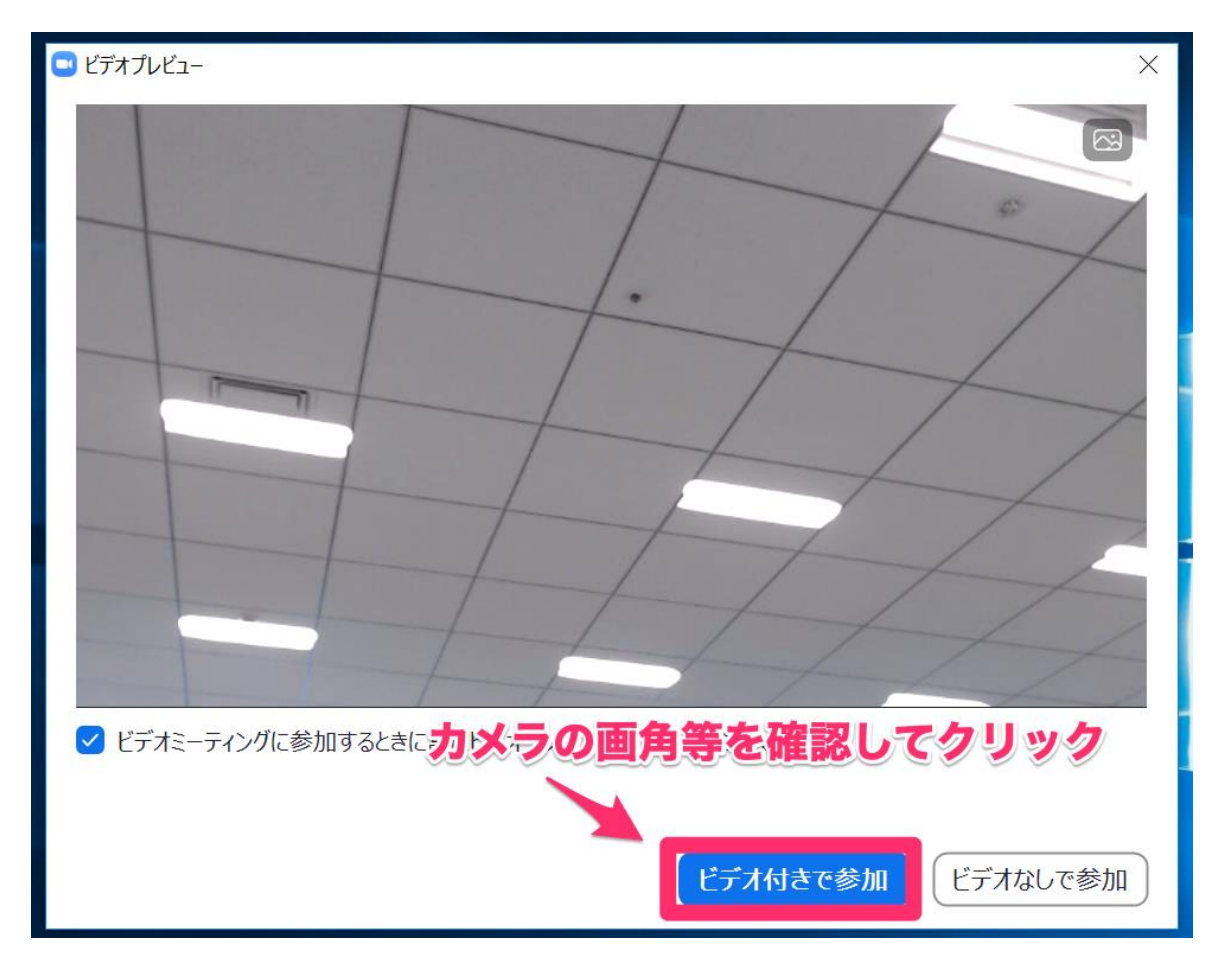

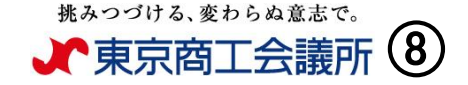

# 待機室に接続されると次の画面が表示されます。 受付時間になりましたら事務局がお名前を確認します。 承認するまでしばらくお待ちください。

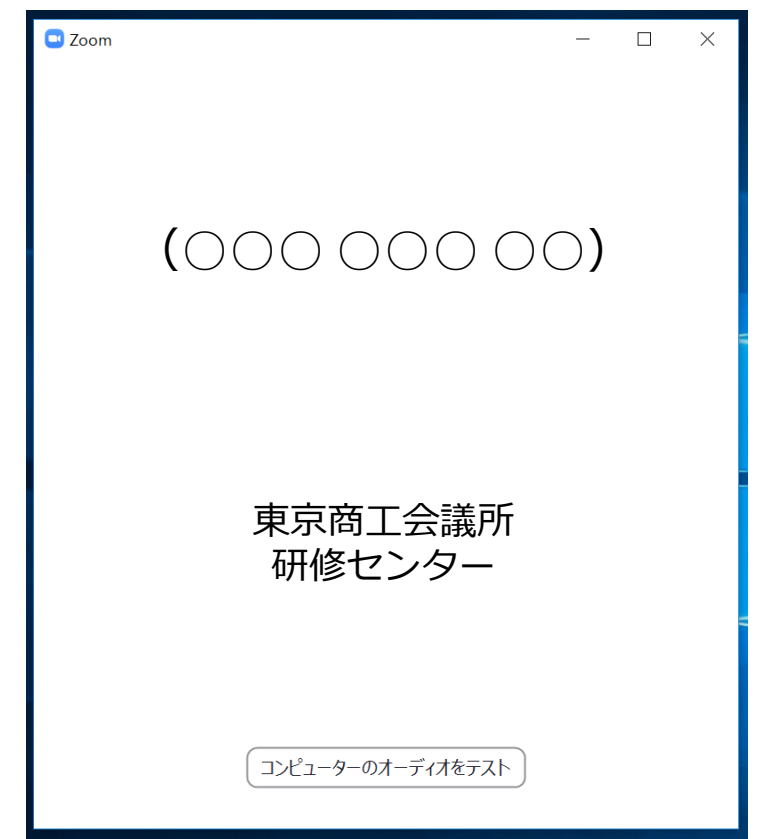

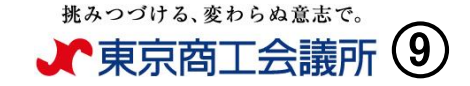

#### 待機室からミーティングルームに入ると次の画面になります。 オーディオ接続のダイアログが表示されますので、「コン ピューターでオーディオに参加」をクリックしてください。

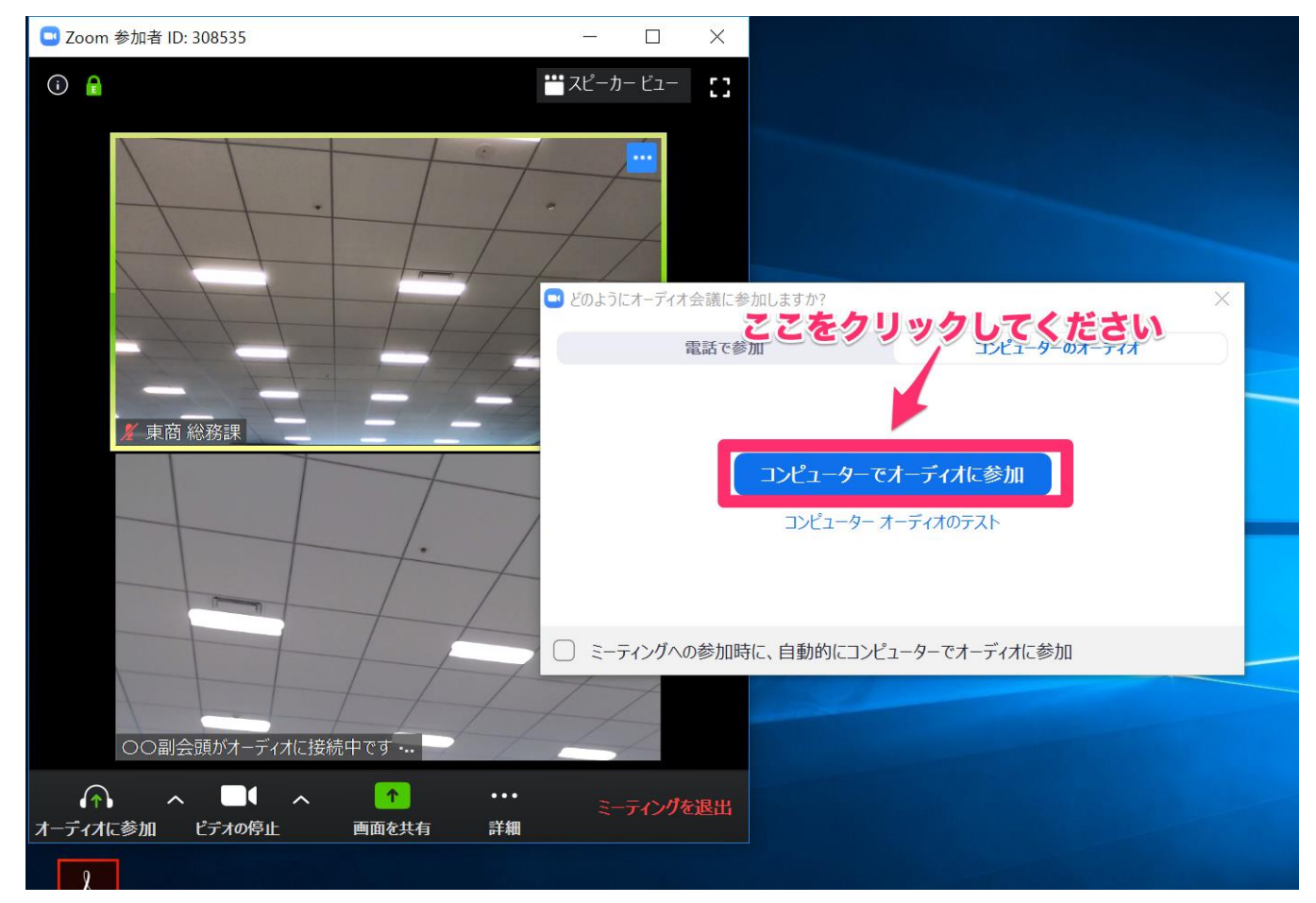

Copyright (C) The Tokyo Chamber of Commerce and Industry All right reserved.

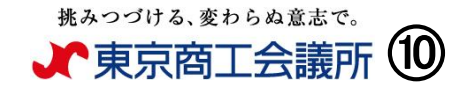

#### 各種機能は下記の通りお使いいただけます

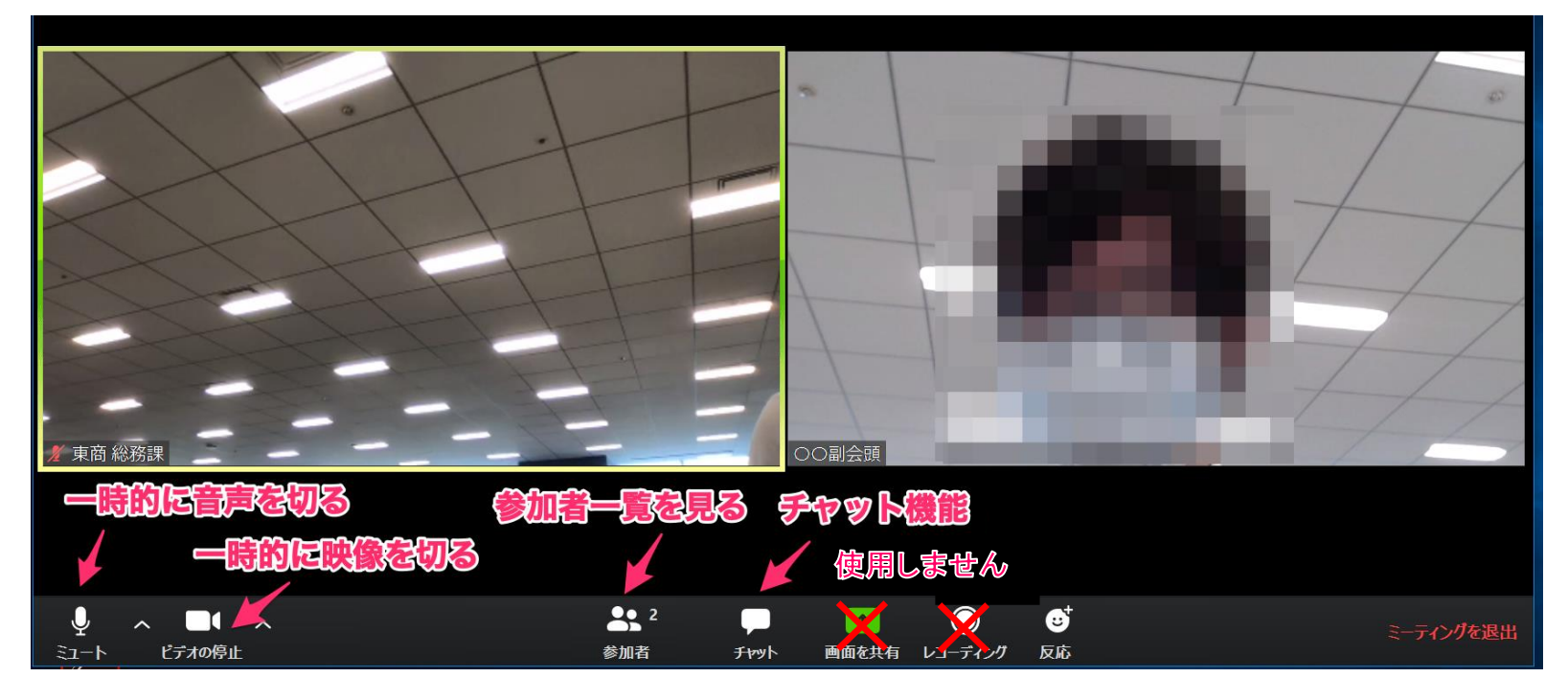

#### <入室後のお願い>

### ①<u>ミュート(音声)はオフにしてください</u> ②ビデオ(カメラ)はオンにし、お顔を写してください

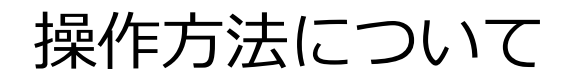

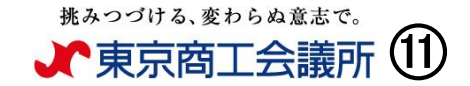

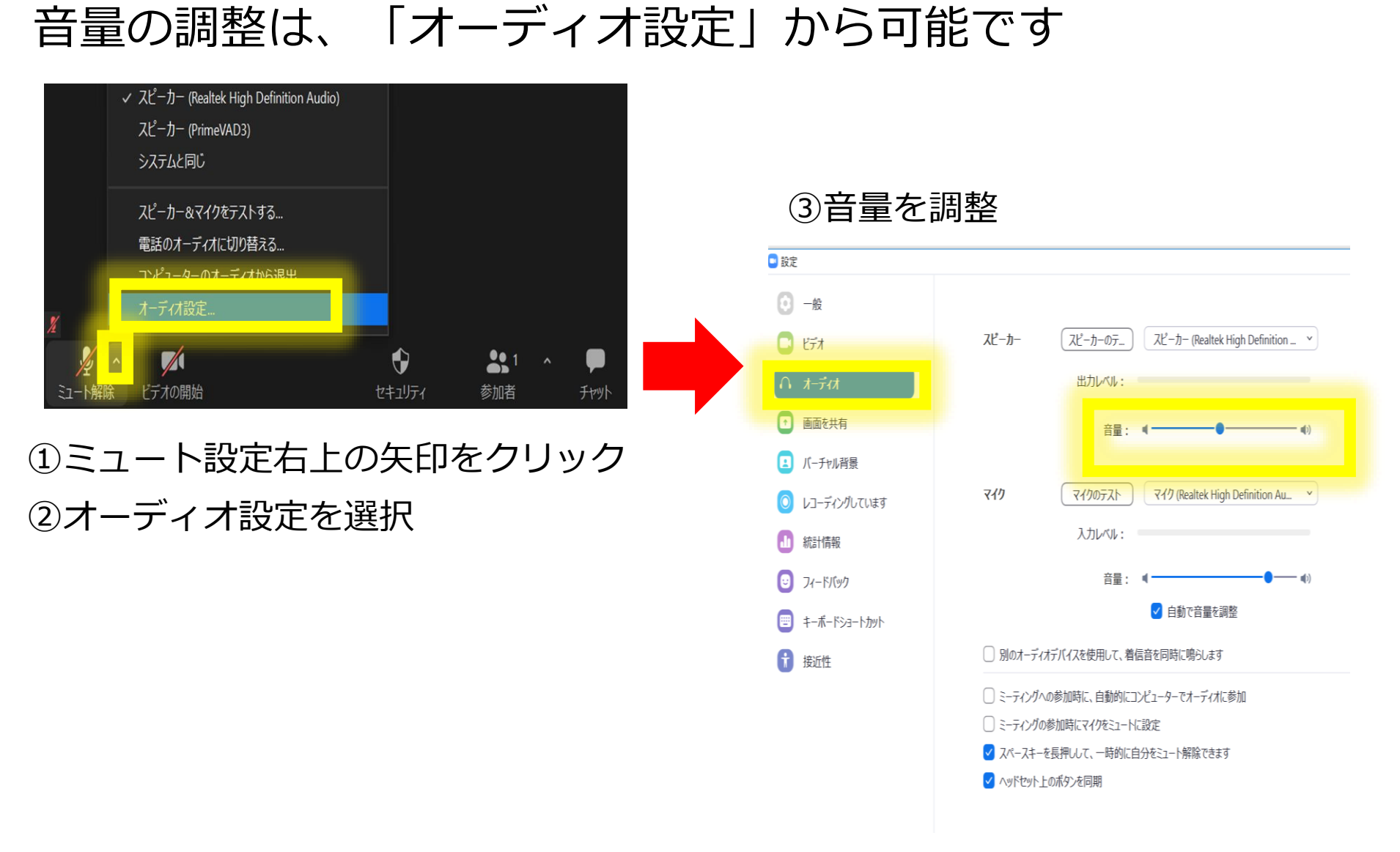

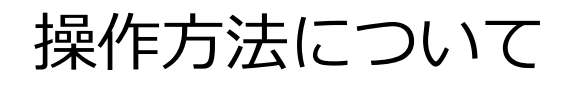

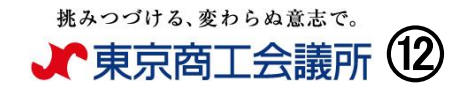

D X

# ・参加者一覧 ・チャットの表示 クリックすると、右側リストが表示されます

Zoom ミーティング

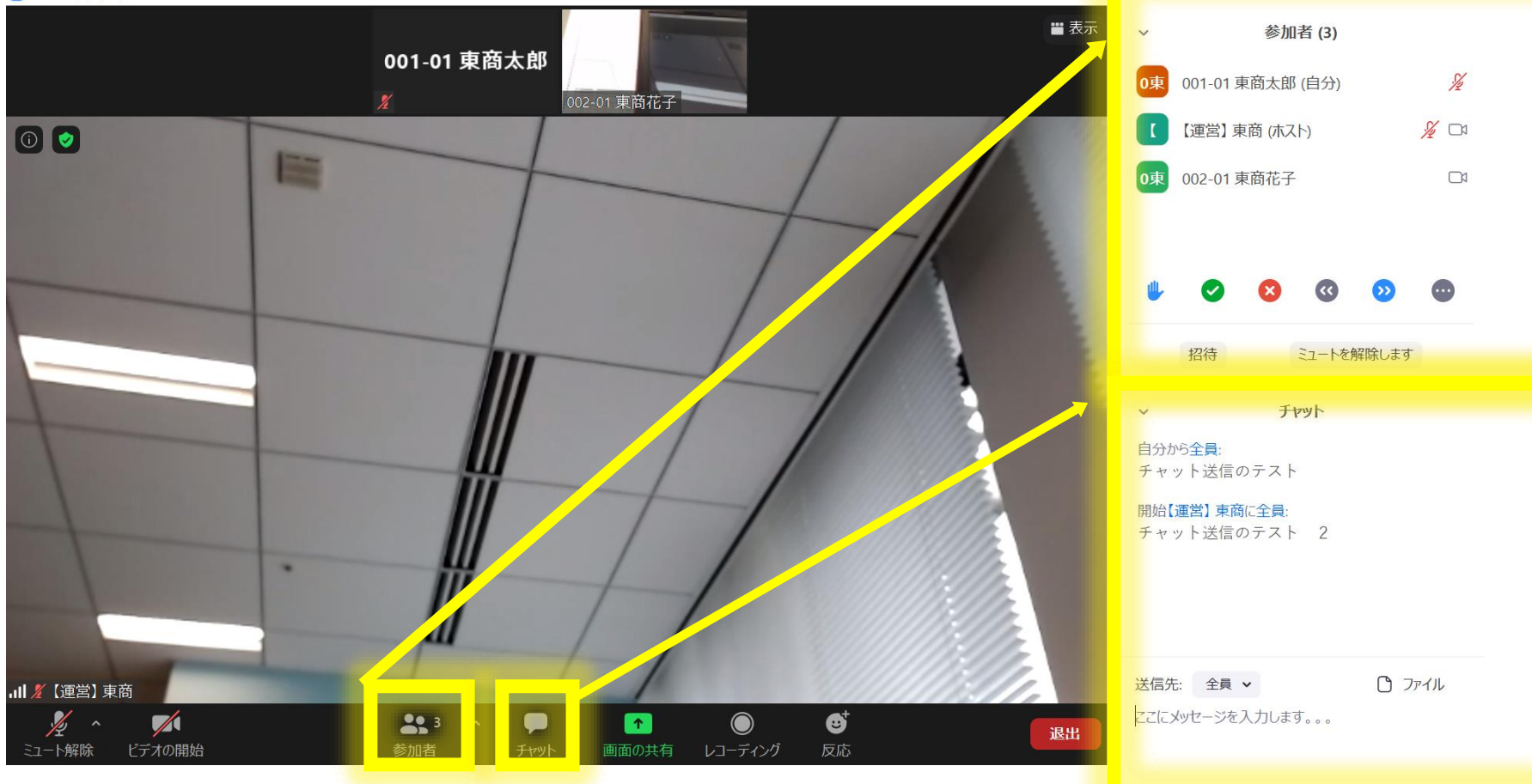

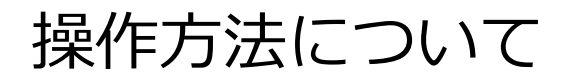

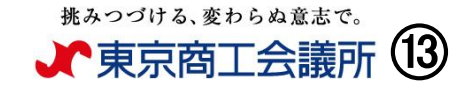

#### 入室時に受講者番号・お名前(苗字)が入力できなかった場合、 参加者表示画面よりお名前の変更をお願いいたします

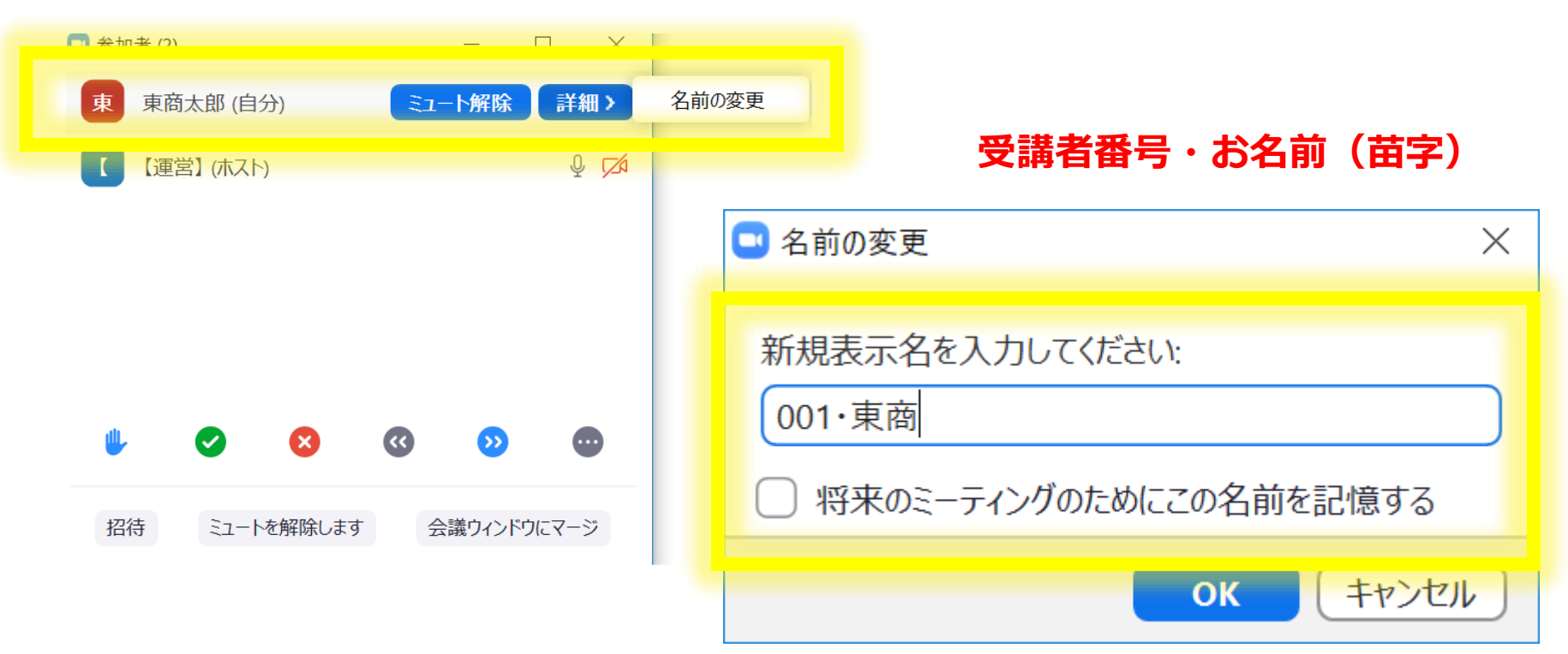

## ※講座当日は受講者番号・お名前(苗字)で入室管理を いたします。

操作方法について

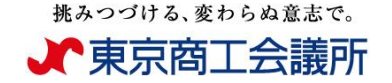

#### 画面の左側に投影資料・右側に講師を表示したい場合

①画面右上の「表示」をクリック ②「左右表示:スピーカー」を選択 ③左右にドラッグすると、 ₩ 表示 001-01 東商太郎 画面比率が変わります 左右表示:スピーカー 002-01 東商花子 左右表示:キャラリ ビデオと共有画面をスワップ 全画面表示の開始 C Zoom ミーティング オプション 1 = 表示 . 全面面表示の間候 (まみつづける、まわらぬままで。) ・ 東京商工会議所 全画面表示がオフの状態です オンライン講座 (車然) 東商 東京商工会議所 研修センター \*

#### 挑みつづける、変わらぬ意志で。

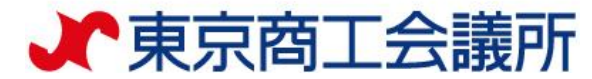